## Guide to Using Major International Magazines Online

April 2023 | SNU Library E-Resources & Serials Management

\* Inquiries : libser@snu.ac.kr

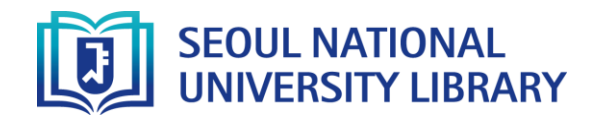

• Library search engine > Enter the search term > Click "Full text available at" from each search result (Or Click the link below to view the search result for each resource)

| Resource (Search term)    | Published in | Published | Available from           | Coverage                          | Search result   |
|---------------------------|--------------|-----------|--------------------------|-----------------------------------|-----------------|
| Beijing Review            | Beijing      | Weekly    | PressReader, Moazine*    | Jun. 2, 2016 ~                    | <u>Shortcut</u> |
| Bloomberg<br>Businessweek | New York     | Weekly    | EBSCO BSC                | Dec. 30, 1996 ~                   | <u>Shortcut</u> |
| Forbes                    | New York     | Bimonthly | PressReader              | Jan. 19, 2015 ~<br>(Some missing) | <u>Shortcut</u> |
| Fortune                   | New York     | Bimonthly | EBSCO BSC                | Jan. 13, 1992 ~                   | <u>Shortcut</u> |
| L'Express                 | Paris        | Weekly    | PressReader              | Sep. 2, 2015 ~                    | <u>Shortcut</u> |
| L'OBS                     | Paris        | Weekly    | PressReader              | Nov. 14, 2013 ~                   | <u>Shortcut</u> |
| Nation                    | New York     | Weekly    | EBSCO ASC                | Jan. 11, 1975 ~                   | <u>Shortcut</u> |
| Newsweek                  | New York     | Weekly    | PressReader, Moazine*    | Apr. 14, 2017 ~                   | <u>Shortcut</u> |
| The Economist             | London       | Weekly    | <b>ProQuest Central</b>  | Jan. 4, 1992 ~                    | <u>Shortcut</u> |
| The New Yorker            | New York     | Weekly    | EBSCO ASC, Moazine*      | Nov. 4, 2002 ~                    | <u>Shortcut</u> |
| Time                      | New York     | Biweekly  | EBSCO ASC, BSC, Moazine* | Mar. 3, 1923 ~                    | <u>Shortcut</u> |
| 亞州週刊(Yazhou Zhoukan)      | Hong Kong    | Weekly    | Z-serials(중앙)            | Sep. 2, 2002 ~                    | <u>Shortcut</u> |

No "full-text available at" link is provided for Moazine. Please search or browse the magazine you wish to read within the Moazine database (link on the right)

# cf) Direct access to the database

You may search each magazine within the following databases PressReader (Shortcut) Delivers full-page images of 7,000+ newspapers/magazine from 100 countries EBSCO ASC (Shortcut) EBSCO BSC(Shortcut) ProQuest Central (Shortcut) Moazine (Shortcut) Delivered either in image or text form (depends

on the magazine)

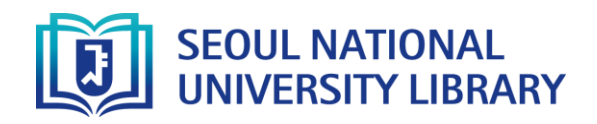

#### How to access

• Library search engine > Enter the search term > Click "Full text available at" from each search result

|         | E-JOURNAL<br>Newsweek<br>Newsweek | • >                |             |              |           |          |            | * |
|---------|-----------------------------------|--------------------|-------------|--------------|-----------|----------|------------|---|
| ТОР     |                                   |                    |             |              |           |          |            |   |
| SEND TO | Send to                           |                    |             |              |           |          |            |   |
| VIEW IT |                                   | ×                  | S           |              | •         | 77       | Ð          |   |
| DETAILS | QR                                | EXPORT TO<br>EXCEL | PERMALINK   | E-MAIL       | PRINT     | CITATION | EXPORT RIS |   |
| TAGS    | ENDNOTE                           | EXPORT<br>BIBTEX   |             |              |           |          |            |   |
|         | View It                           |                    |             |              |           |          |            |   |
|         |                                   |                    | Sign-in for | more options | 🛃 Sign in |          |            |   |
|         | Full text availab                 | le at: PressRea    | ader 🖸      |              |           |          |            |   |

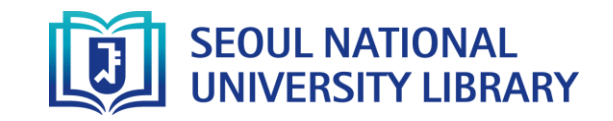

#### How to browse PressReader

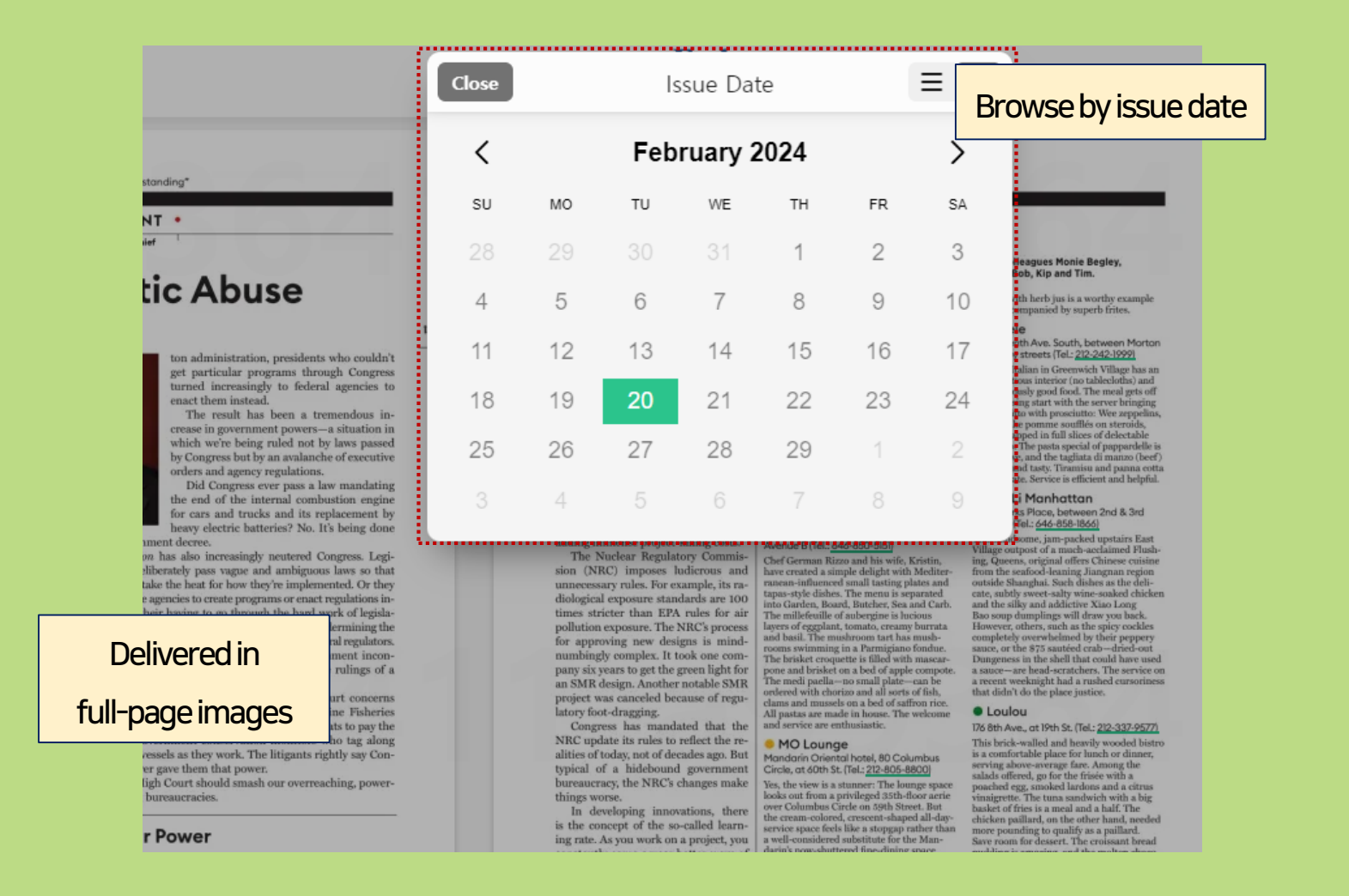

 You may change the language setting by clicking the three vertical dots menu on the upper right corner of the PressReader platform

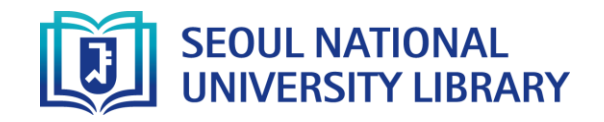

### How to browse EBSCO ASC/BSC

|                                                |                                                             |                                                                         | Browse by issue |                         |
|------------------------------------------------|-------------------------------------------------------------|-------------------------------------------------------------------------|-----------------|-------------------------|
| Search within this publication                 |                                                             | 1                                                                       | year/month      | All Issues and Articles |
| Publication Details For "Fortune"              | Limit To v                                                  | 2. The A.I. Meteor Is Coming, and We Are Not Prepared.                  |                 | + 2024                  |
| Title: Fortune                                 | 🗆 Full Text                                                 | By: SHONTELL, ALYSON. Fortune. Feb/Mar2023, Vol. 187 Issue 1, p6-6. 1p. |                 | + 2023                  |
| ISSN: 0015-8259                                | Peer Reviewed Journals     References Available             | Periodical                                                              |                 | + 2022                  |
| Publisher Information: Fortune Media (USA) Con | From: To:                                                   |                                                                         |                 | + 2021                  |
| 40 Fulton Street                               | Date                                                        | 3. HELPING BANKS COMPETE FOR SMALL BUSINESS CUSTOM                      | ERS.            | + 2020                  |
| United States of America                       | Show More                                                   | Fortune. Feb/Mar2023, Vol. 187 Issue 1, p7-7. 1p. 1 Color Photograph.   |                 | + 2018                  |
| Bibliographic Records: 01/09/1984 to present   | Source Types                                                | Periodical                                                              |                 | + 2017                  |
| Full Text: 01/13/2014 to present               | <ul> <li>All Results</li> <li>Magazines (27,099)</li> </ul> |                                                                         |                 | + 2016                  |
| Publication Type: Periodical                   | Product Reviews (592)                                       | 4. THE VOICE OF SUSTAINABILITY.                                         |                 | + 2015                  |
| Subjects: Business (General)                   | Subject: Thesaurus                                          | Fortune. Feb/Mar2023, Vol. 187 Issue 1, p8-9. 2p. 2 Color Photographs.  |                 | + 2014                  |
| Publisher URL: http://fortune.com/             | <ul> <li>chief executive officers<br/>(1,224)</li> </ul>    | Periodical                                                              |                 | + 2013                  |
| Frequency: 6                                   | investments (1,097)                                         |                                                                         |                 | + 2012                  |
| Peer Reviewed: No                              | economics (761)                                             | Narrow down the results                                                 |                 | + 2011                  |
|                                                | employees (761)     stocks (finance) (715)     Show More    | by publication date and subject                                         | graph, 1 Graph. |                         |
|                                                | Publication >                                               | Periodical                                                              |                 |                         |

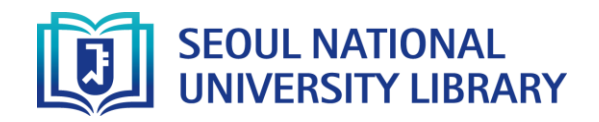

## How to browse ProQuest Central

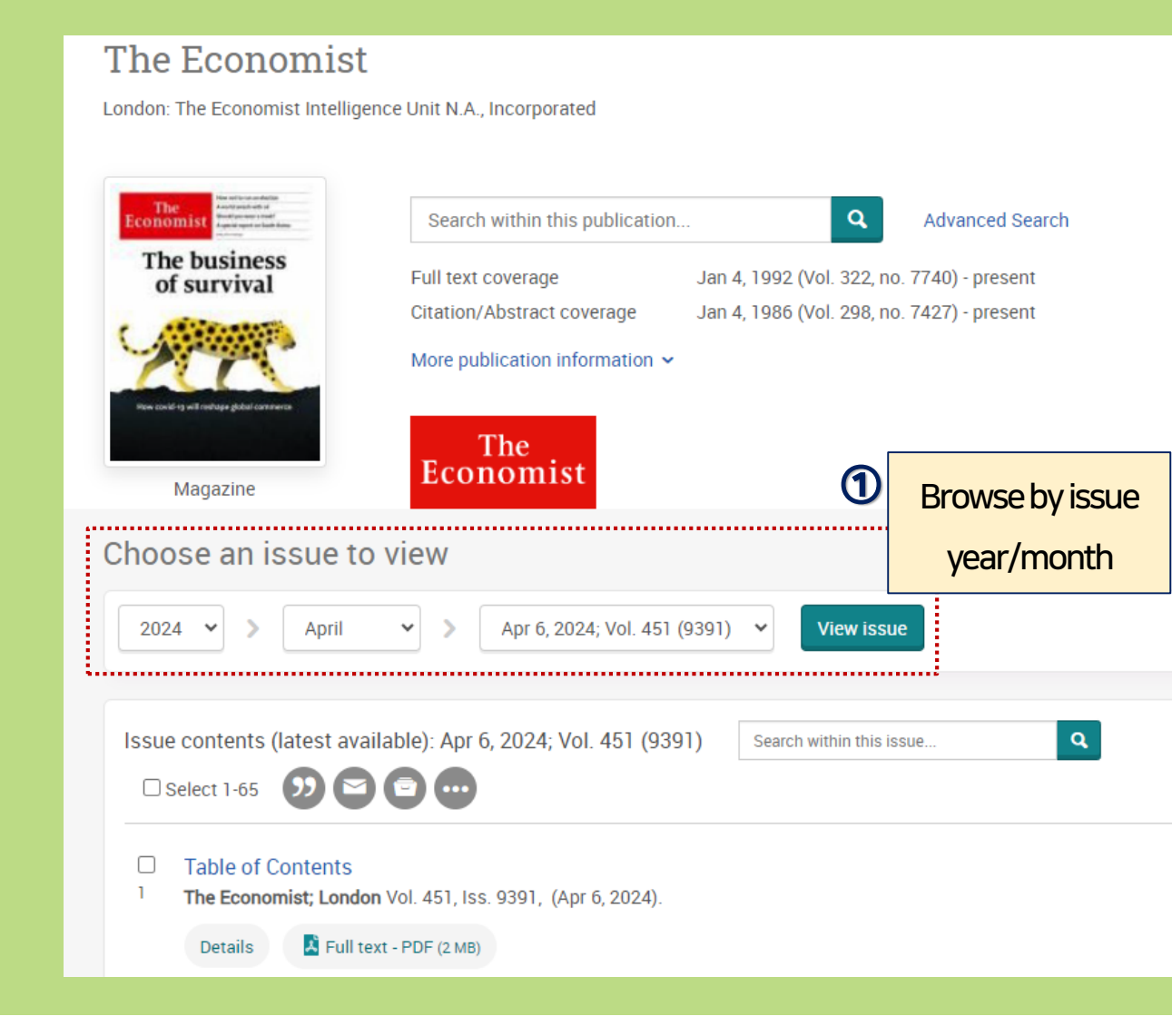

| 2 | Politics<br>The Economist; London Vol. 451, Iss. 9391, (Apr 6, 2024): 7.<br>Abstract/Details Full text Full text - PDF (403 KB)            |
|---|----------------------------------------------------------------------------------------------------|
| 3 | Business<br>The Economist; London Vol. 451, Iss. 9391, (Apr 6, 2024): 8.<br>Abstract/Details Full text Full text - PDF (155 KB)            |
| 4 | China's risky reboot<br>The Economist; London Vol. 451, Iss. 9391, (Apr 6, 2024): 9.<br>Abstract/Details Full text Full text - PDF (97 KB) |
| 5 | Fool me once<br>The Economist; London Vol. 451, Iss. 9391, (Apr 6, 2024): 10.                                                              |
|   | Abstract, Full text, Full text PDF provided for each issue                                                                                 |

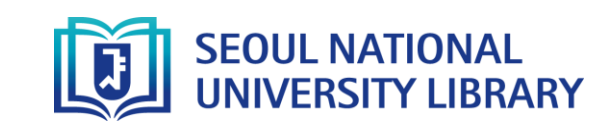

#### How to browse **Moazine** (platform provided in Korean)

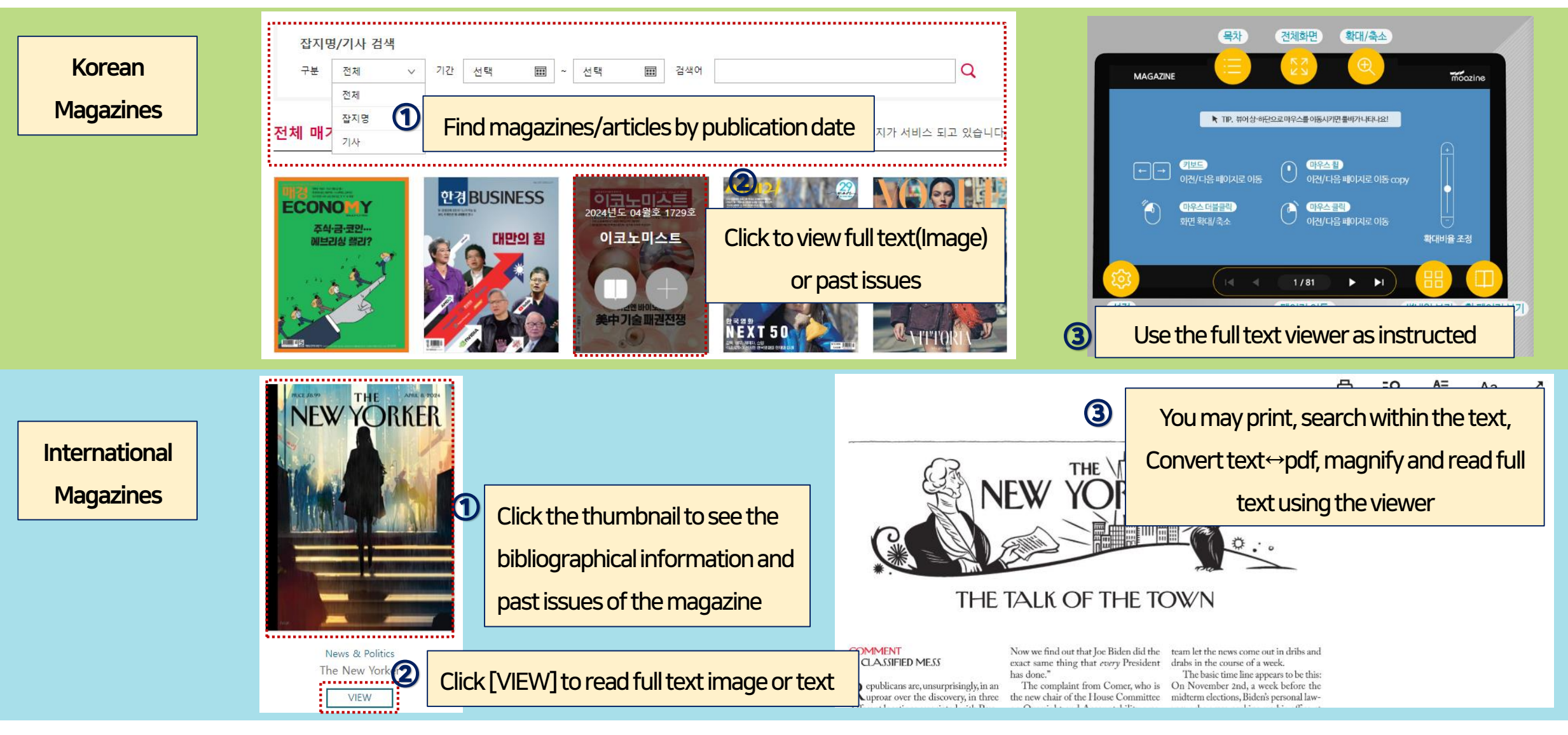

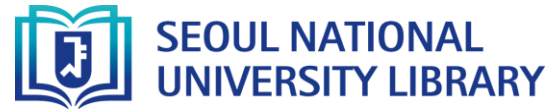

#### 

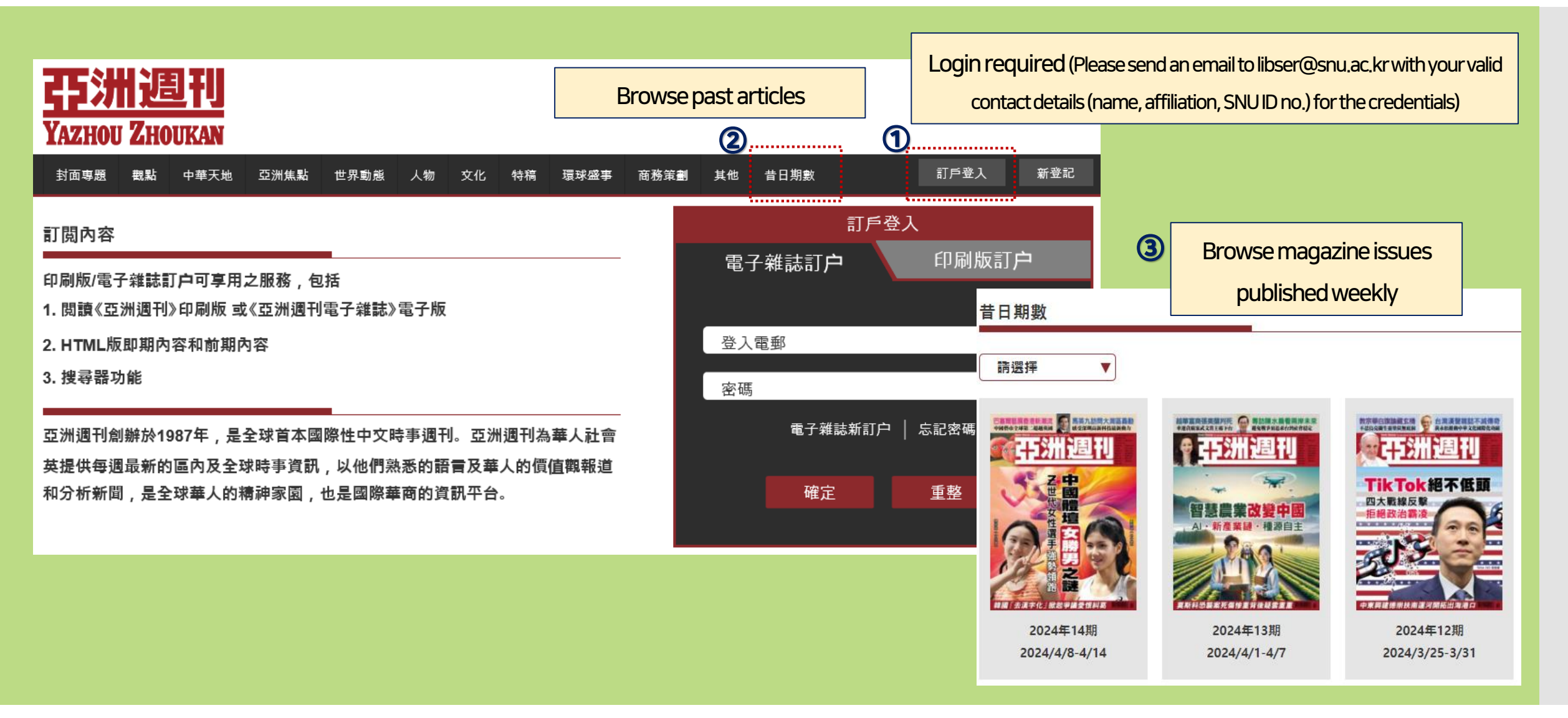

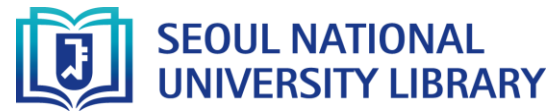